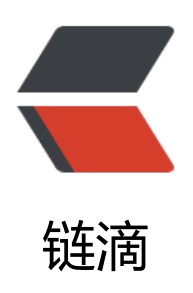

# CDH 6.3.2 部署

作者: k8s

- 原文链接: https://ld246.com/article/1608271790792
- 来源网站: 链滴
- 许可协议:署名-相同方式共享 4.0 国际 (CC BY-SA 4.0)

# Cloudera Manager安装

## 系统环境准备,安装基础环境

1. 选择四台已经安装 CentOS7 Linux系统的节点,分配资源。

安装CDH节点推荐内存为64G,大部分内存被Cloudera Management Service 占用,因为做了大量数据分析和整合。这里,划分四台节点如下:

| IP地址         | 节点角色                                                                 |
|--------------|----------------------------------------------------------------------|
| 192.168.0.50 | Server,Agent                                                         |
| 192.168.0.51 | Agent                                                                |
| 192.168.0.52 | Agent                                                                |
| 192.168.0.53 | Agent                                                                |
|              | IP地址<br>192.168.0.50<br>192.168.0.51<br>192.168.0.52<br>192.168.0.53 |

服务架构如下:

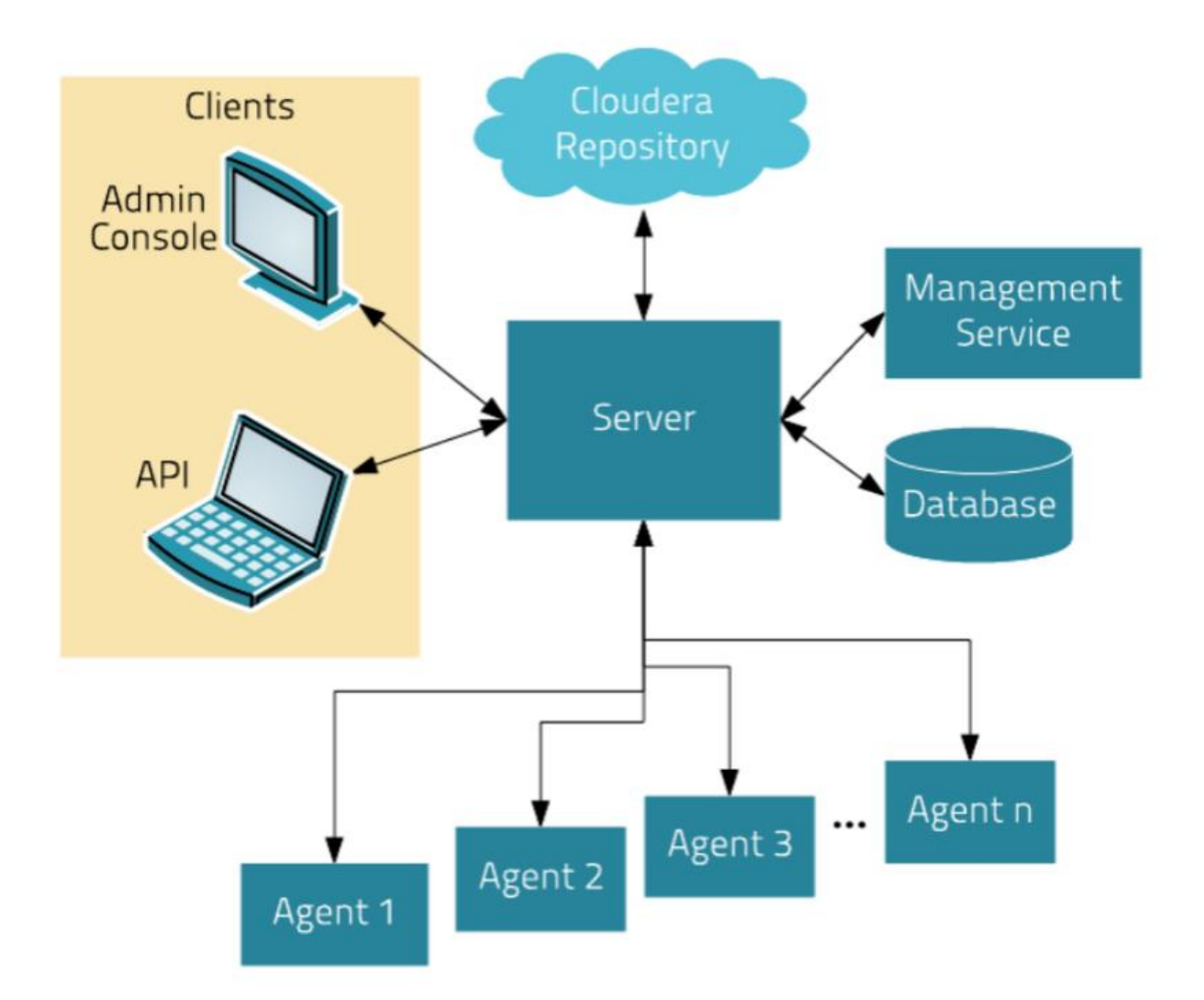

● Cloudera Manager Server是Cloudera Manager 的核心是, Server 管理控制台服务和托管应程序逻辑, 负责软件的安装、配置、服务的启动与关闭及管理集群。

- Agent安装在每台主机上,负责进程的启动和停止,解压配置,触发安装及监控主机。
- Management Service是由一组角色组成的服务,这些角色执行各种监视,警报和报告功能。
- DataBase用来存储配置及监控信息。
- ClouderaRepository是Cloudera Manager 分发软件的存储库。

● Clients分为AdminConsole (管理员web界面版) 和API (用于开发者创建Cloudera Manager 序) 两种形式。

### 2. 初始化节点

- 更改主机名分别为 cm-s1、cm-a1、cm-a2、cm-a3
- 配置 SSH 秘钥验证,达到任一节点无需密码验证登录其他站点 root 用户的效果

● 配置/etc/hosts 文件,使任一节点通过 cm-s1、cm-a1、cm-a2、cm-a3 即可域名解析到对应 点 IP

● 关闭SELinux和firewalld.service

### 3. 配置时间同步服务

### 在每个节点上安装chrony服务,并配置:

[root@cm-s1 ~]# for i in `seg 0 3`;do ssh root@192.168.0.5\$i yum -y install chrony;done [root@cm-s1 ~]# for i in `seq 0 3`;do ssh root@192.168.0.5\$i wget https://sto.17ker.top/sourc s/chrony.conf -O /etc/chrony.conf;done

[root@cm-s1 ~]# for i in `seq 0 3`;do ssh root@192.168.0.5\$i systemctl start chronyd;done

### 4. 安装JDK

给每台节点安装jdk,这里我们安装的CDH版本为6.3.2,在官网描述中这里需要使用jdk8,且对小版 有要求,

### Oracle JDK 8 versions that are tested and recommended

| Oracle JDK Version | Notes                               |
|--------------------|-------------------------------------|
| 1.8u181            | Recommended / Latest version tested |
| 1.8u162            | Recommended                         |
| 1.8u141            | Recommended                         |
| 1.8u131            | Recommended                         |
| 1.8u121            | Recommended                         |
| 1.8u111            | Recommended                         |
| 1.8u102            | Recommended                         |
| 1.8u91             | Recommended                         |
| 1.8u74             | Recommended                         |
| 1.8u31             | Minimum required                    |

### 这里我们选择jdk8版本中的1.8u181版本安装。

[root@cm-s1 ~]# for i in `seq 0 3`;do ssh root@192.168.0.5\$i rpm -ivh https://sto.17ker.top/s urces/jdk-8u181-linux-x64.rpm;done

### 在每台节点配置jdk的环境变量:

[root@cm-s1 ~]# tail -n5 /etc/profile #Java Environment variables export JAVA HOME=/usr/java/default export CLASSPATH=::\$CLASSPATH:\$JAVA HOME/lib export PATH=\$PATH:\$JAVA HOME/bin [root@cm-s1 ~]# source /etc/profile

### 5. 具体如下:

6. 安装MySQL数据库

在cm-s1节点安装mysql5.7

● 添加 mysql5.7 仓库

```
[root@cm-s1 ~]# rpm -ivh https://dev.mysql.com/get/mysql57-community-release-el7-11.no
rch.rpm
[root@cm_s1 ~]# yum makacacha fast
```

[root@cm-s1 ~]# yum makecache fast

● 安装MySQL

[root@cm-s1 ~]# yum -y install mysql-community-server

● 启动

[root@cm-s1 ~]# systemctl start mysqld

- 安全访问设置
  - 查看默认 root 密码:

[root@cm-s1 ~]# cat /var/log/mysqld.log | grep -i 'temporary password'

• 更改 root 密码,移除匿名用户:

[root@cm-s1 ~]# mysql\_secure\_installation

● 移除 root 用户远程登录限制:

[root@cm-s1 ~]# mysql -hlocalhost -pAz123456\_ -e "UPDATE mysql.user SET host='192.168.0 %' WHERE user='root';FLUSH PRIVILEGES;"

7. 安装第三方依赖包

在每台节点上安装ClouderManager需要的第三方依赖包,每台节点执行如下命令:

yum install -y chkconfig bind-utils psmisc cyrus-sasl-plain cyrus-sasl-gssapi portmap /lib/lsb/ nit-functions httpd mod\_ssl openssl-devel python python-psycopg2 MySQL-python libxslt zli sqlite fuse fuse-libs redhat-lsb

至此,安装Cloudera Manager的基础环境准备完成。

# Cloudera Manager 组件安装

1. 添加yum源

\$ sudo wget https://archive.cloudera.com/cm6/6.3.1/redhat7/yum/cloudera-manager.repo -P
/etc/yum.repos.d/
\$ sudo rpm --import https://archive.cloudera.com/cm6/6.3.1/redhat7/yum/RPM-GPG-KEY-cl
udera

\$ sudo yum makecache fast

2. 在cm-s1节点安装 CM Server

[root@cm-s1 ~]# yum install -y cloudera-manager-daemons cloudera-manager-server cloude a-manager-agent

3. 在cm-a1、cm-a2、cm-a3节点安装daemons、agent RPM包

[root@cm-a1 ~]# yum install -y cloudera-manager-daemons cloudera-manager-agent 当完成安装agent后,会在当前节点生成"/opt/cloudera/cm-agent"目录。

4. 配置CM Agent的server host

在所有的节点上,修改Agent的配置文件 /etc/cloudera-scm-agent/config.ini,修改 server\_host=m-s1,指定所有Agent节点的Server节点为cm-s1。

[root@cm-s1 ~]# for i in `seq 0 3`;do ssh root@192.168.0.5\$i sed -i 's/server\_host=localhost/s rver\_host=cm-s1/' /etc/cloudera-scm-agent/config.ini;done [root@cm-s1 ~]# for i in `seq 0 3`;do ssh root@192.168.0.5\$i grep server\_host /etc/cloudera-s m-agent/config.ini;done

### 5. 配置CM Server 数据库

在cm-s1节点上,修改 /etc/cloudera-scm-server/db.properties文件,配置内容如下:

com.cloudera.cmf.db.type=mysql com.cloudera.cmf.db.host=cm-s1 com.cloudera.cmf.db.name=cmf com.cloudera.cmf.db.user=cmf com.cloudera.cmf.db.password=Az123456\_ com.cloudera.cmf.db.setupType=EXTERNAL

上传 mysql-connector-java-5.1.48.jar文件到cm-s1节点的/usr/share/java目录下,如果没有目录 要创建,并且软链接到 mysql-connector-java.jar

[root@cm-s1 ~]# mkdir -p /usr/share/java [root@cm-s1 ~]# wget https://sto.17ker.top/sources/mysql-connector-java-5.1.48.jar -P /usr/ hare/java [root@cm-s1 ~]# cd /usr/share/java/ [root@cm-s1 java]# ln -s mysgl-connector-java-5.1.48.jar mysgl-connector-java.jar

### 为MySQL服务器创建cmf用户

[root@cm-s1 ~]# mysql -uroot -hcm-s1 -pAz123456\_ -e "grant all on \*.\* to 'cmf'@'%' identifi d by 'Az123456\_' with grant option;"

### 在cm-s1节点上执行如下命令初始化数据库:

[root@cm-s1 ~]# cd /opt/cloudera/cm/schema/ # -u用户, -p密码,数据库类型,数据库,用户,密码 [root@cm-s1 schema]# ./scm\_prepare\_database.sh -ucmf -pAz123456\_ mysql cmf cmf Az123 56\_

All done, your SCM database is configured correctly!

### 6. 准备 CDH Parcels 本地源

在cm-s1节点上创建 /opt/cloudera/parcel-repo目录,并下载如下文件:

[root@cm-s1 ~]# mkdir -p /opt/cloudera/parcel-repo [root@cm-s1 ~]# wget -P /opt/cloudera/parcel-repo https://archive.cloudera.com/cdh6/6.3.2 parcels/CDH-6.3.2-1.cdh6.3.2.p0.1605554-el7.parcel [root@cm-s1 ~]# wget -O /opt/cloudera/parcel-repo/CDH-6.3.2-1.cdh6.3.2.p0.1605554-el7.p rcel.sha https://archive.cloudera.com/cdh6/6.3.2/parcels/CDH-6.3.2-1.cdh6.3.2.p0.1605554-el7 parcel.sha1

[root@cm-s1 ~]# wget -P /opt/cloudera/parcel-repo https://archive.cloudera.com/cdh6/6.3.2 parcels/manifest.json

### 7. 启动 CM Server、Agent

在Server节点启动ClouderaManager Server, 分别在Agent节点启动ClouderaManager Agent:

### [root@cm-s1 ~]# systemctl start cloudera-scm-server.service [root@cm-s1 ~]# for i in `seq 0 3`;do ssh root@192.168.0.5\$i systemctl start cloudera-scm-ag nt.service;done

Server启动比较慢,需要等待一会才能访问对应的web界面,可以查看启动日志,Sever启动的日志 认在路径\*/var/log/cloudera-scm-server/cloudera-scm-server.log下。Agent启动的日志默认在路径 var/log/cloudera-scm-agent/cloudera-scm-agent.log\*下。可以通过以上日志来检查启动中是否 错。

Sever首次启动会自动创建表以及数据,不要立即关闭或重启,否则需要删除所有表及数据重新安装。

至此, Cloudera Manager的安装完成。

# CDH安装

1. 登录 Cloudera Manager WebUI界面

Cloudera Manager的WebUI界面登录地址为 http://cm-s1:7180, 默认的用户名和密码都是 admin 。输入完成后,点击登录:

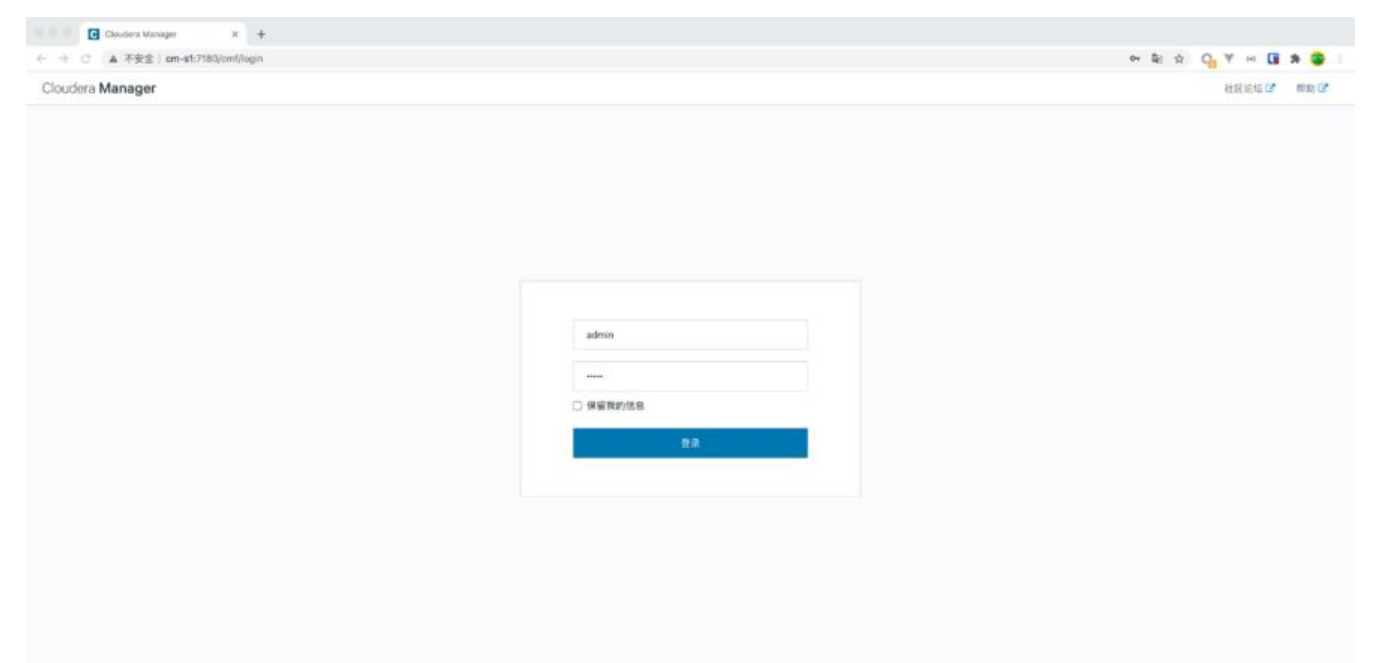

2. 选择安装 CDH 的节点 登录之后,一直选择"继续"即可

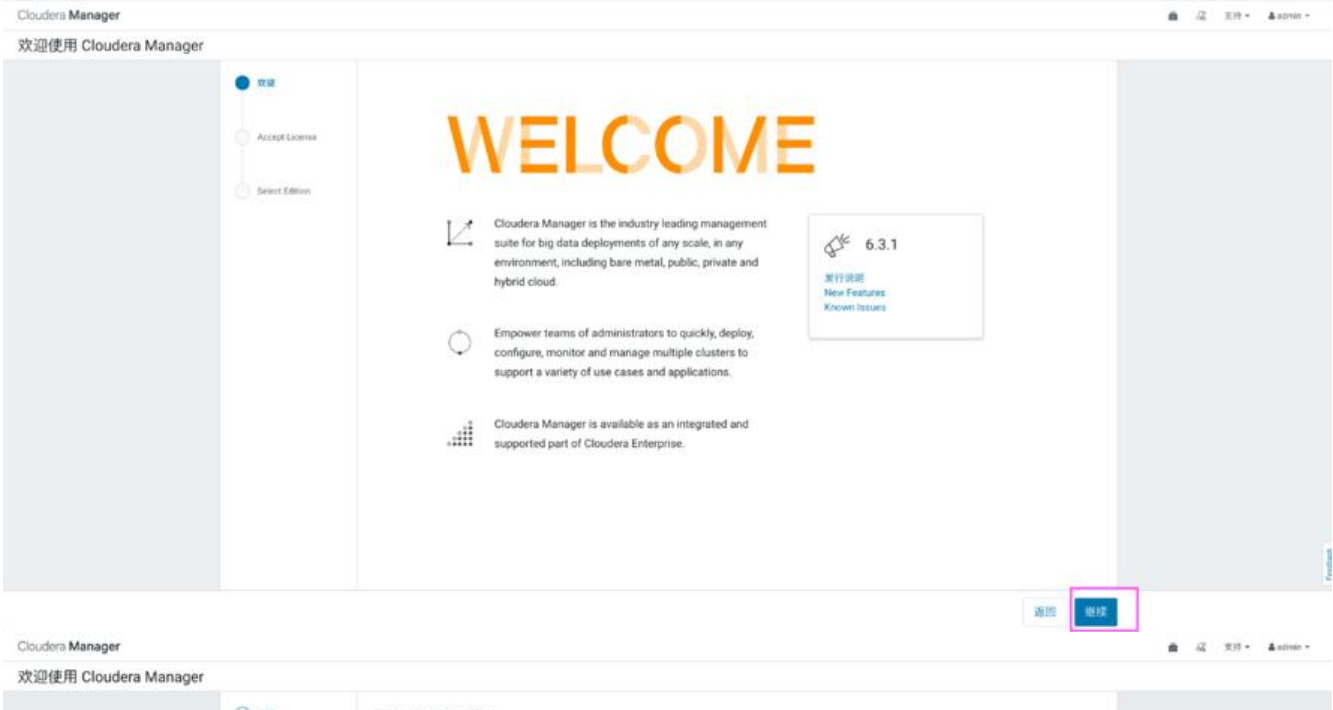

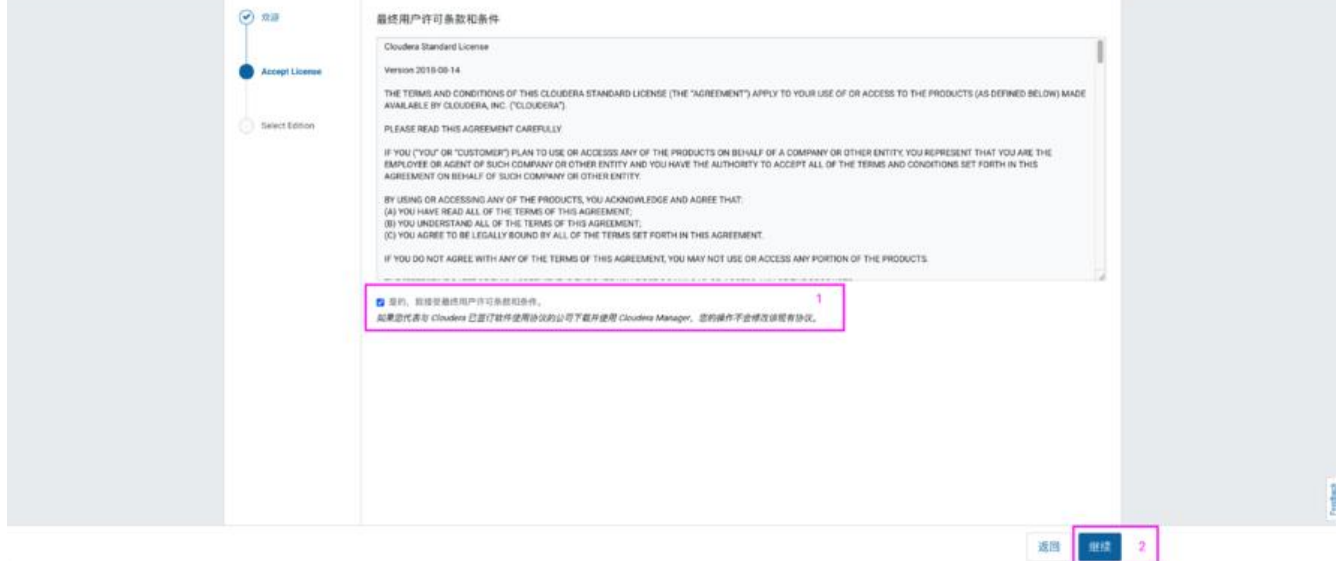

### 选择Cloudera Express,点击"继续",弹出页面后继续点击"继续":

| 欢迎使用 Cloudera Mana | ger            |                                                       |                        |                                                                     |                            |  |
|--------------------|----------------|-------------------------------------------------------|------------------------|---------------------------------------------------------------------|----------------------------|--|
|                    |                | Select Edition<br>升级别 Cloudera Exterprise 将提供可以和助型在关注 | 建任务环境下管理和监控 Hadoop 群集) | 1.重要功能。                                                             |                            |  |
|                    | Accept License |                                                       | Cloudera Express       | Cloudera Enterprise<br>Cloudera Enterprise 试用版                      | Cloudera Enterprise        |  |
|                    | Select Edition | 件可证                                                   | 88                     | 40 天<br>在试用能之后,这个品质能说作为<br>Glouders Express 运行,如此都来和面描评合保<br>用不业影响。 | 年度17日<br>上世界可述<br>13日本年点文介 |  |
|                    |                | 节点限制                                                  | 无用制                    | EBN                                                                 | 无限制                        |  |
|                    |                | СОН                                                   | ~                      | ~                                                                   | ~                          |  |
|                    |                | Cloudera Manager 核心功能                                 | ~                      | ~                                                                   | ~                          |  |
|                    |                | Cloudera Manager 真级功能                                 |                        | ~                                                                   | ~                          |  |
|                    |                | Cloudera Navigator                                    |                        | ~                                                                   | ~                          |  |
|                    |                | Cloudera Navigator Key Trustee                        | 1                      |                                                                     | *                          |  |
|                    |                | Cloudera 变持                                           |                        |                                                                     | ~                          |  |
|                    |                | 道参照 Clouders Express 和 Clouders Enterprise 中          | કારણાં અને છે.         |                                                                     | 2                          |  |
|                    |                |                                                       |                        |                                                                     |                            |  |

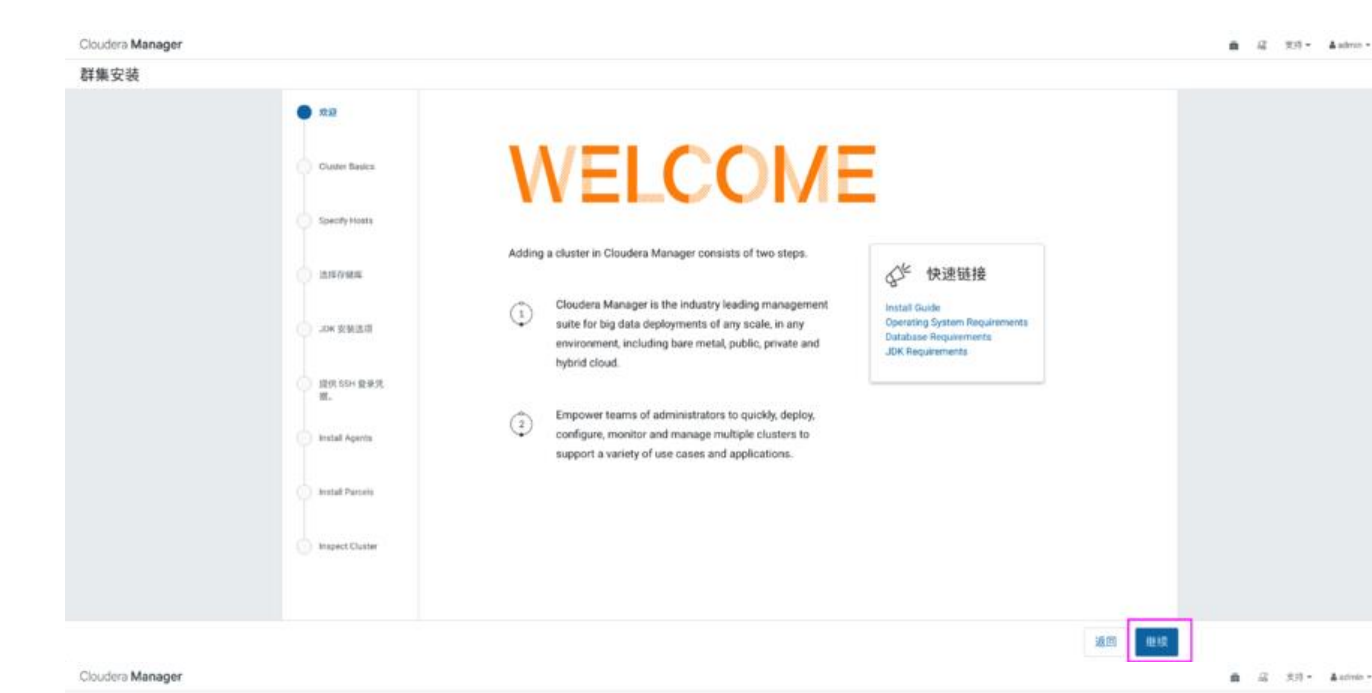

# P##95 Paral Cutter Basic Distor Basic Distor Basic <

弹出如下页面,该页面是为CDH指定主机,可以使用"模式"通配来选择主机,也可以选择"当前管的主机",这里"当前管理的主机"中有节点内容的原因正是由于之前我们在这三台节点配置过agen。如果未来集群增加机器,可以在新主机中搜索添加,后期会自动将agent安装到选中的新节点。 这里我们选择"当前管理的主机"中的所有节点,点击"继续"

| Cloudera Manager |                                                                                              |                                                                                                    |                                                                                                    |                                                           |                              |                            | ▲ 応 元持 ・ ▲ admin ・ |
|------------------|----------------------------------------------------------------------------------------------|----------------------------------------------------------------------------------------------------|----------------------------------------------------------------------------------------------------|-----------------------------------------------------------|------------------------------|----------------------------|--------------------|
| 群集安装             |                                                                                              |                                                                                                    |                                                                                                    |                                                           |                              |                            |                    |
|                  | Custer Reset     General Parcels     Install Parcels     Install Parcels     Install Parcels | Specify Hosts<br>In Couters Supress, )<br>If the Couter Supress, )<br>If the Couter | ma raw install CDH 6.8 or higher on up to 100<br>転(4) 1<br>市場市場面目上で一部活用にした構成で<br>が登録:<br>1922,168.0.52<br>1922,168.0.53<br>1922,168.0.53<br>1922,168.0.53 | Norm,<br>85,81 -<br>Jahawi<br>Jahawi<br>Jahawi<br>Adelawi | CDH 服本 1<br>元<br>元<br>元<br>元 | 7981 :<br>4<br>4<br>3<br>3 |                    |
|                  |                                                                                              |                                                                                                    |                                                                                                    |                                                           |                              | 返回 地线                      |                    |

### 3. 集群安装

选择 CDH 版本为 CDH 6.3.2, 点击"继续",如下图:

| 群集安装                                                                                                    |  |
|----------------------------------------------------------------------------------------------------|--|
|                                                                                                    |  |
| P         Curier States           P         Curier States           P         P           P         P </th <th></th> |  |

点击"继续"之后,Cloudera Manager主节点会将下载好的CDH分发到各个Agent节点,这时可以 三个Agent节点上看到路径/opt/cloudera/parcel-cache目录中有Cloudera Manager主节点传过来 CDH安装包,同时在完成传输之后,每个Agent节点还会将CDH安装包解压到/opt/cloudera/parcel 路径下,此时,界面显示如下:

| 群集安装                                                                                                    |  |
|----------------------------------------------------------------------------------------------------|--|
| • 520         Install Parcels           0200         0200 Parcel 26 T 1019 92/05 0480/98 2.01.2           • Cluster Bayers         • CON1.5 2.0.1.005.3.2.0.1005.5.2         1010.100.100.100.100.000.000.000.000.00 |  |
| Providy Heats Providy Heats Provide Heats Provide Heats Provide Heats Provide Heats Provide Heats Provide Heats                                                                                                    |  |
| December 200 - Anno 1900 - Anno 1900 - Anno 1900 - Anno 1900 - Anno 1900 - Anno 1900 - Anno 1900 - Anno 1900 -                                                                                                    |  |

### 点击"继续",显示正在检查主机健康状况,稍等片刻,会显示检查结果:

| Cloudera Manager |                                                                                                    |                                                                                                    |                                                                                          | ▲ 22 8.0 - | A scheme + |
|------------------|----------------------------------------------------------------------------------------------------|----------------------------------------------------------------------------------------------------|------------------------------------------------------------------------------------------|------------|------------|
| 群集安装             |                                                                                                    |                                                                                                    |                                                                                          |            |            |
|                  | Trill     Custor Energy     Custor Energy     Custor Energy     Custor Energy     Custor Energy     Marcel Energy     Marcel Energy | Inspect Cluster           Image: Cluster           Image: Cluster | essaturant, Claudias recontinents Not Bay an performed<br>网络环境检查结果全部正常<br>主机环境检查结果有损量信息。 |            |            |
|                  |                                                                                                    |                                                                                                    |                                                                                          |            |            |

### 点击检查结果,查看检查主机出现的问题:

| 0 | 没有存在已知错误的内核版本在运行。                                                                                                    |
|---|----------------------------------------------------------------------------------------------------|
| 0 | Cloudera 建议将 /proc/sys/vm/swappiness 设置为最大值 10。当前设置为 30。使用 sysctl 命令在运行时更改该设置并编辑 /etc/sysctl.conf, 以在重启后保存该设置。您可以<br>继续进行安装,但 Cloudera Manager 可能会报告您的主机由于交换而运行状况不良。以下主机将受到影响:<br>◆ 查看详细信息<br>cm.a[1-3]                                |
| 0 | 已启用透明大页面压缩,可能会导致重大性能问题。请运行"echo never > /sys/kernel/mm/transparent_hugepage/defrag"和"echo never > /sys/kernel/mm/transparent_hugepage/enabled"以禁用此设置,然后将同一命令添加到 /etc/rc.local 等初始化脚本中,以便在系统重启时予以设置。以下主机将受到影响:<br>◆ 查看详细信息<br>cm.a[1-3] |
| • | 已满足 CDH 5 Hue Python 版本依赖关系。                                                                                                    |

这里建议swappiness=10的时候表示最大限度使用物理内存。由于透明超大页面已知会导致意外的 点重新启动,可以在每台节点中执行如下命令,在检查主机正确性后面点击"重新运行"即可解决。 令如下:

[root@cm-s1 ~]# for i in `seq 0 3`;do ssh root@192.168.0.5\$i sed -i '\\$a\vm.swappiness\ =\ 10 /etc/sysctl.conf;done

[root@cm-s1 ~]# for i in `seq 0 3`;do ssh root@192.168.0.5\$i sysctl -p;done # 在每个节点执行如下命令,并写入到/etc/rc.local中,注意软链接源文件/etc/rc.d/rc.local文件的 执行性

echo never > /sys/kernel/mm/transparent\_hugepage/defrag

echo never > /sys/kernel/mm/transparent\_hugepage/enabled

| 安装                                                                                                    |  |
|----------------------------------------------------------------------------------------------------|--|
| Custer Basics     Custer Basics     Custer |  |
| Counter Bases     Counter Bases     Counter Bases     Counter Bases     Inspect Network Performance                                                                                                    |  |
| S Inspect Network Performance                                                                                                    |  |
|                                                                                                    |  |
| Specify Houts     Specify Houts     HID ● 上式设计 几秒第一种很巧呢 20.45% 组织检查数据第一代 展开设计 其5-                                                                                                    |  |
| C Inservance Inspect Hosts                                                                                                    |  |
| No instants were directed, review the inspector results to see what directs same performed.                                                                                                    |  |
|                                                                                                    |  |
|                                                                                                    |  |
|                                                                                                    |  |
|                                                                                                    |  |
|                                                                                                    |  |
|                                                                                                    |  |
|                                                                                                    |  |

最后,点击"继续",进入"集群设置"

### 4. 集群设置

在进入的集群设置界面中,点击"自定义服务",选择"HDFS"、"YARN"、"Zookeeper"进 安装,注意:这里提示还会安装Cloudera Management Service,用于后期的监控、报告、事件和 报。

|  | 服务类型                           | 说明                                                                                                    |
|--|--------------------------------|----------------------------------------------------------------------------------------------------|
|  | HBase                          | Apache HBase 提供对大型数据集的随机、实时的读/写访问权限(需要 HDFS 和 ZooKeeper)。                                                   |
|  | HDFS                           | Apache Hadoop 分布式文件系统 (HDFS) 是 Hadoop 应用程序使用的主要存储系统,HDFS 创建多个数据块副本并将它们分布在整个群集的计算主机上,以应用可算<br>且极其快速的计算功能。    |
|  | 🗆 😵 Hive                       | Hive 是一种数据仓库系统,提供名为 HiveQL I的 SQL 类语言。                                                                      |
|  | C the Hue                      | Hue 是与包括 Apache Hadoop 的 Cloudera Distribution 配合使用的图形用户界面(需要 HDFS、MapReduce 和 Hive)。                       |
|  | 🗆 🦞 Impala                     | Impala 为存储在 HDFS 和 HBase 中的数据提供了一个实时 SQL 重询接口。Impala 需要 Hive 服务,并与 Hue 共享 Hive Metastore。                   |
|  | 🗇 🐠 tsilon                     | EMC failon is a distributed filesystem.                                                                     |
|  | 🗆 🏂 Kafka                      | Apache Kafka is publish-subscribe messaging rethought as a distributed commit log.                          |
|  | C 🔅 Key-Value Store<br>Indexer | 键/值 Store Indexer 侦听 HBase 中所含衷内的数度变化,并使用 Solr 为其创建索引。                                                      |
|  | 🗆 🍕 Kudu                       | Kudu is a true column store for the Hadoop ecosystem.                                                       |
|  | 🖸 👩 Oozie                      | Oozie 是群集中管理数据处理作业的工作流协调服务。                                                                                 |
|  | 🗆 👩 Solr                       | Solr 是一个分布式服务,用于编制存储在 HDFS 中的数据的索引并搜索这些数据。                                                                  |
|  | 🗆 💠 Spark                      | Apache Spark is an open source cluster computing system. This service runs Spark as an application on VARN. |
|  | YARN (MR2 Included)            | Apache Hadoop MapReduce 2.0 (MRv2) 或 YARN 是支持 MapReduce 应用程序的数据计算框架(需要 HDFS)。                               |
|  | ZooKeeper                      | Apache ZooKeeper 是用于维护和同步配置数据的集中服务。                                                                         |

以上点击"继续",进入"角色分配"页面,显示的是Cloudera Manager自动划分的集群分配,当这里也可以自己分配节点。如下图所示:

| Select Services | 自定义角色分配                         |                              |                       |                               |  |
|-----------------|---------------------------------|------------------------------|-----------------------|-------------------------------|--|
|                 | 非可在点些自定义新群集的角色分配。但<br>建立改变分配错误。 | 如果分配不正确(例如、分配到某个主机上的角)       | (大多)公影納服务性能。諸母后有特殊能式。 | 第已为特定角色很先造厚特定主机。否则 Cloudera 干 |  |
| - HEAMENE       | 进可以放主机首都角色分配。 医工机机              |                              |                       |                               |  |
| O REAL          | O HDFS                          |                              |                       |                               |  |
|                 | Diversel                        | SecondaryNumeNode + 1 #58    | Dalancer + 1 IEB      | C Hespf's                     |  |
|                 |                                 |                              |                       | 100 PR. 2. To                 |  |
| ● 非接近           | C NFS Gateway<br>B IR ± 41      | Constanto de + 3 Mill        |                       |                               |  |
|                 |                                 |                              |                       |                               |  |
| 🔿 womenn        | Clouders Management Service     |                              |                       |                               |  |
|                 | Gervice Monitor + 1 Bill        | Activity Monitor             | Host Monitor + 1 IEI  | Event Server + 7 Britt        |  |
| 0.00            |                                 | BH-715                       | CHAI                  | 100 S-1                       |  |
| 0.14            | Akert Publisher × 1 #12         |                              |                       |                               |  |
|                 |                                 |                              |                       |                               |  |
|                 | E YANN (MKZ Included)           |                              |                       |                               |  |
|                 | ResourceManager + 1 858         | II JobHatory Server + 1 Bill | U NodeManager × 3 新聞  |                               |  |
|                 |                                 |                              |                       |                               |  |
|                 | 1 ZooKeeper                     |                              |                       |                               |  |
|                 | A Server + 1 Mill               |                              |                       |                               |  |
|                 | ( Sec. 1)                       |                              |                       |                               |  |
|                 |                                 |                              |                       |                               |  |
|                 |                                 |                              |                       |                               |  |

继续点击"继续",进入"审核更改页面",在这里可以手动修改一些配置文件,取默认配置。 继续点击"继续",进入执行集群命令,启动各个组件页面,当所有组件启动完成之后,如下图示:

| Cloudera Manager |                 |                                                                                                    |                                       |                    |        | m /2 ≥35 × 4×0 |
|------------------|-----------------|----------------------------------------------------------------------------------------------------|---------------------------------------|--------------------|--------|----------------|
| 群集设置             |                 |                                                                                                    |                                       |                    |        |                |
|                  | Select Services | 首次送行 命令<br>※② <b>○日洗成</b> 首 12月11,24005下年 ③ 2.2m<br>Finished First Run of the following services successfully: 2ookeeper, HDF3, YAB<br><b>◇ 日用瓜 11分類 (月17)</b><br>● Them AT Bage ○ Show Only Failed Shops ○ Show Only Running Shops | N (MR2 Included), Clouders Management | Service            |        |                |
|                  | () ₩48.82       | Gun a set of services for the feat time<br>日式切りは、4、今日頃、                                                                                                    |                                       | 12月17,240.057年     | 2.3m   |                |
|                  |                 | ✓ ⑤ 気法法行き参援<br>已成功物成 4 个参照。                                                                                                    |                                       | 12月 17, 2:42:05 下平 | 2.2m   |                |
|                  |                 | Ensuring that the expected software releases are installed on hosts.                                                                                                    |                                       | 12月 17.2.4005 下平   | 5.00e  |                |
|                  | 0 58            | > G 并行运动于 4 步程                                                                                                    |                                       | 12月 17, 2,40:10 下平 | 15.84  |                |
|                  |                 | > 6 #1153357 2 #48                                                                                                    |                                       | 12月 17.2.4026 下平   | 14.9x  |                |
|                  |                 | > 6 并行派行之参保                                                                                                    |                                       | 12月 17,24041 下午    | 76.06# |                |
|                  |                 | > G BUT VARN (MR2 included)                                                                                                    | Of VARW (MRD Included) Of             | 12月 17,243 57 7年   | 5.89a  |                |
|                  |                 | Verfying successful startup of services<br>比較比較高額 4 今世間。                                                                                                    |                                       | 12月17,242027年      | 34.054 |                |
|                  |                 | <ul> <li>Werkying successful startup of service 2colikerper</li> </ul>                                                                                                    | Interpret of                          | 12月 17, 242:03 下平  | 137ms  |                |
|                  |                 | <ul> <li>Werkying successful startup of service HDFS.</li> </ul>                                                                                                    | HERE OF                               | 12月 17, 2,42:03 平平 | 14410  |                |
|                  |                 | <ul> <li>Verifying successful startup of service VABN (MB2 included)</li> </ul>                                                                                                    | VARW (MR2 Included) Of                | 12月17.242.02下午     | 14.854 |                |
|                  |                 | <ul> <li>Verifying successful startup of service Couliers Management Service</li> </ul>                                                                                                    | Clouders Management<br>Genote Of      | 12月 17, 2,42:03 下平 | 145ma  |                |
|                  |                 |                                                                                                    |                                       |                    |        |                |
|                  |                 |                                                                                                    |                                       |                    | 15 001 |                |

点击"继续",完成集群设置。

| Cloudera Manager |                                                                                                    |                            |       | n /2 3/1- | A admin - |
|------------------|----------------------------------------------------------------------------------------------------|----------------------------|-------|-----------|-----------|
| 群集设置             |                                                                                                    |                            |       |           |           |
| 311/20 00 AB     | briect Services     all X-R R 118     write RX     write RX     write RX     write RX     write RX     write RX     write RX     write RX | Cē<br>♥ MACRO. REHeba+aff. |       |           |           |
|                  |                                                                                                    |                            |       |           |           |
|                  |                                                                                                    |                            | 道殿 完成 |           |           |

### 5. CDH主页面

| loudera Manager 818 - ±4. + 98 - | BH 西市· 安理-                               |                                |                                   | 11                                       | m /2 RB+ Astron+                   |
|----------------------------------|------------------------------------------|--------------------------------|-----------------------------------|------------------------------------------|------------------------------------|
| EQ 🗱 HAGHMAR E 🔂 -               | 所有继续命令                                   |                                |                                   |                                          | 間 Switch to Table Vew O 活化 -       |
| o mycluster                      | 图表                                       |                                |                                   | 30 11 10                                 | t 2 cat a cat 12 cat 1.0. Ja 104 🖍 |
| CDH 0.3.2 (Pantel)               | III CPU                                  | BRES O                         | ETIR-RHIE IO                      | H0/510                                   |                                    |
| 0 = 4 TH                         | 1005                                     | Turnel                         | 1                                 | a state                                  |                                    |
| 6 6 HD/2 -                       | I m                                      |                                | 5.7563                            |                                          |                                    |
| O III YAAN (MAIZ L               | 1                                        | E SAMA                         | \$ 1.000s                         | E ADDA                                   |                                    |
| O d Zookeeper A1 -               | 02.45                                    | 0.0                            | 02.48                             | 2.4                                      |                                    |
|                                  | -mpchatel #7 215 Hitt 216 CPU (2018 1.3% | -0402101. 44404 -04021018.0. # | -0-RM101 . 17465 -0-RM1011 . 5165 | - 6 DataVision 2.864 - 8 Sanahorina 1844 |                                    |
| Cloudera Management Service      |                                          |                                |                                   |                                          |                                    |
| C El Carden Ma                   |                                          |                                |                                   |                                          |                                    |